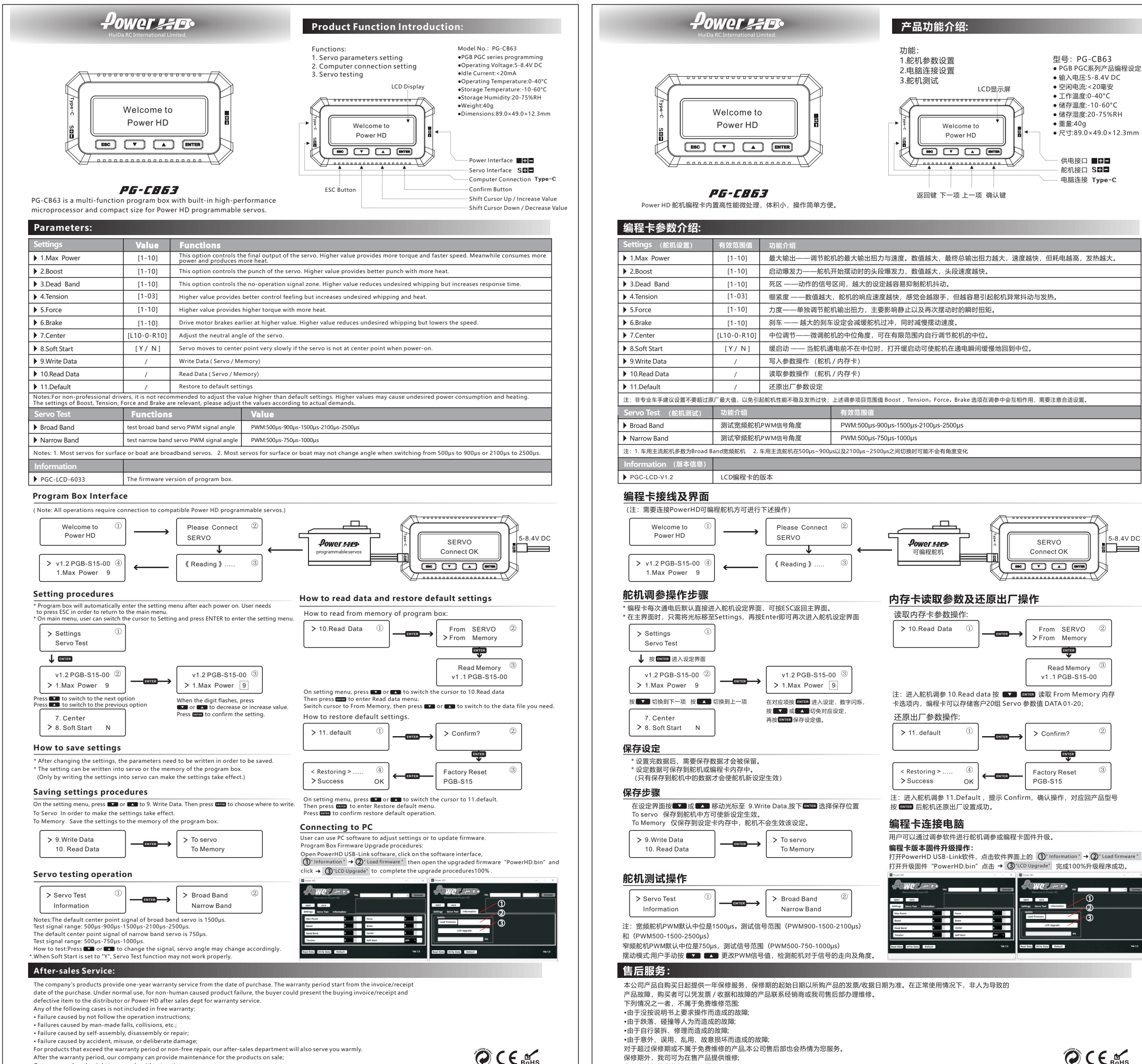

我司有升级换代的权利、恕不另行通知

Our company has the right to upgrade without notice

5-8.4V DC

(2)